## Uživatelský manuál (CZ)

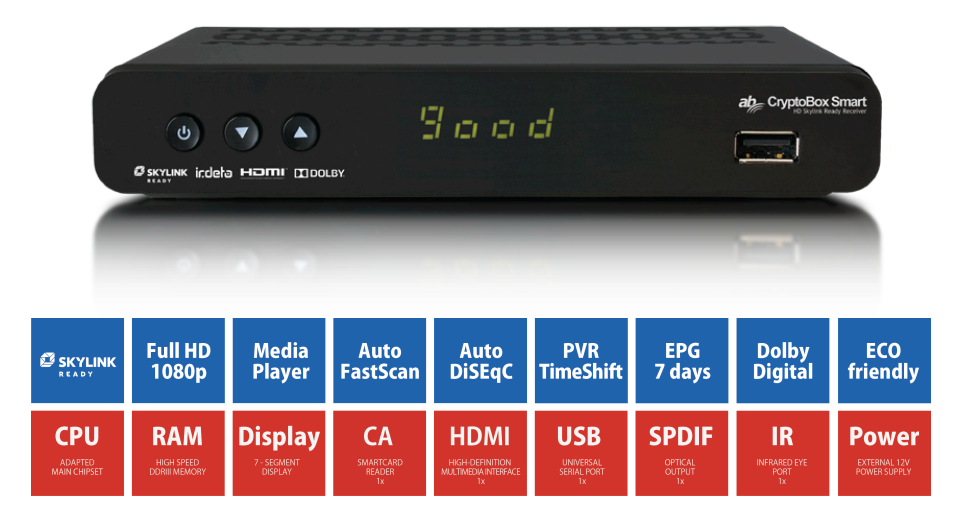

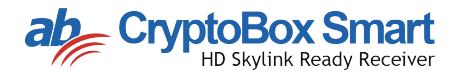

## Obsah

| OBSA   | Н                          | 3  |
|--------|----------------------------|----|
| OBEC   | NÉ INFORMACE               | 5  |
| 1. B   | EZPEČNOSTNÍ OPATŘENÍ       | 6  |
| DŮLEŽ  | ŽITÉ BEZPEČNOSTNÍ POKYNY   | 7  |
| PŘÍSL  | UŠENSTVÍ                   | 8  |
| 2 0    | ΟΒΕΟΝΕ ΡΟΙΙΖΙΤΙ            | 9  |
| 2 0    | οδι κονέ ονι άρδηί         | 10 |
| 5. D   |                            |    |
| 4. P   |                            |    |
| 5. P   | ŘIPOJENÍ                   |    |
| 6. II  | NSTALACE                   | 14 |
| 6.1    | Prvotní Instalace          | 14 |
| (      | 6.1.1 Průvodce instalací   |    |
| 6.2    | ROZŠÍŘENÁ INSTALACE        | 14 |
| 7. E   | PG INFORMACE               | 16 |
| 8. S   | EZNAM STANIC               |    |
| 8.1    | TV Správce                 |    |
| 8.2    | Rádio Správce              |    |
| 8.3    | Správce časovače           |    |
| 9. N   | IASTAVENÍ                  | 19 |
| 9.1    | Systém                     | 19 |
| 9.2    | NASTAVENÍ ZOBRAZENÍ        | 19 |
| 9.3    | Uzamknutí                  | 20 |
| 9.4    | ÚROVEŇ RODIČOVSKÉ KONTROLY | 20 |
| 9.5    | Místní čas                 | 20 |
| 9.6    | JAZYK                      | 20 |
| 10.    | CA MENU                    | 21 |
| - STA\ | / PŘÍSTUPOVÉ KARTY         | 21 |

| - STA                         | V SC                 | DFTCELL SLUŽBY                                                                                      | 21                               |
|-------------------------------|----------------------|----------------------------------------------------------------------------------------------------|----------------------------------|
| - STA                         | V ZA                 | NVADĚČE                                                                                             | 21                               |
| - POŠ<br>10<br>10<br>10<br>10 | .1<br>.2<br>.3<br>.4 | /NÍ SCHRÁNKA<br>Stav přístupové karty<br>Stav Softcell služby<br>Stav zaváděče<br>Poštovní schránka | 21<br>21<br>21<br>21<br>21<br>21 |
| 11.                           | ÚLC                  | DŽNÝ PROSTOR                                                                                        | 22                               |
| 11                            | .1                   |                                                                                                    | 22                               |
| 11<br>12                      | 2<br>                | PREHRAVAC MEDII                                                                                     | 22<br>24                         |
| 12.                           | .1                   | Ρομοςνέ ινεορμαςε                                                                                   | 24                               |
| 12                            | .2                   | VÝROBNÍ NASTAVENÍ                                                                                   | 24                               |
| 12                            |                      | νκζνί τι αζίτκα                                                                                     | 25                               |
| 13.                           | 1                    |                                                                                                    | 25                               |
| 13                            | .2                   | EPG                                                                                                 | 25                               |
| 13                            | .3                   | ČÍSLA                                                                                               | 25                               |
| 13                            | .4                   | TV/RÁDIO                                                                                            | 25                               |
| 13                            | .5                   | Nahoru / dolů (Změna kanálů)                                                                        | 25                               |
| 13                            | .6                   | VLEVO / VPRAVO (ZMĚNA HLASITOSTI +/-)                                                               | 25                               |
| 13                            | .7                   | TICHÝ REŽIM                                                                                         | 25                               |
| 13                            | .8                   | PAUZA                                                                                               | 26                               |
| 13                            | .9                   | ОК                                                                                                  | 26                               |
| 13                            | .10                  | RECALL/ PŘEDCHOZÍ KANÁL                                                                             | 26                               |
| 14.                           | ŘEŠ                  | ŚENÍ PROBLÉMŮ                                                                                       | 27                               |
| 1 -                           | 1158                 |                                                                                                    | 28                               |

# **OBECNÉ INFORMACE**

Digitální satelitní přijímač je vhodný produkt, umožňující Vám sledování různých programů, poskytovaných prostřednictvím satelitu. Tento uživatelský manuál popisuje instalaci přijímače a také nezbytné kroky k uskutečnění různých funkcí. Také podrobně vysvětluje speciální funkce, dostupné pouze na tomto přijímači, který Vám umožní tyto funkce plnohodnotně využívat.

Informace uvedené v tomto dokumentu se mohou změnit. Vyhrazujeme si právo na provedení změny v designu produktu bez předchozího souhlasu v případě inženýrského nebo technologického pokroku.

#### Základní funkce:

- SD MPEG-2/4 (H.264), VC1 & plně DVB-S2 kompatibilní
- · SCPC a MCPC přijímání z C / Ku satelitního pásma
- Automatická PAL / NTSC norma
- 4000 kanálů TV a Rádia
- Výběr 16 různých oblíbených skupin
- · Podpora multijazyčného zobrazování
- 7 denní plná podpora Elektronického programového průvodce
- Podpora zobrazování 256 barev
- DiSEqC 1.20 & 1.1 podpora, 13 / 18V, 0 / 22K
- Různé funkce na úpravu kanálů (oblíbené, uzamčení, vymazání a třídění)
- Rodičovská kontrola kanálů
- Automatické uložení prvního kanálu
- Možnost uspořádání kanálů od A-Z
- Podpora aktualizace softwaru

## 1. Bezpečnostní opatření

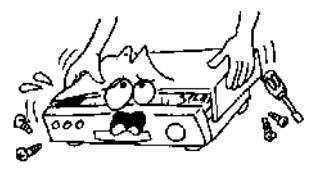

Aby se předešlo nebezpečí úrazu elektrickým proudem, neotvírejte zařízení a servis svěřte pouze kvalifikovaným osobám.

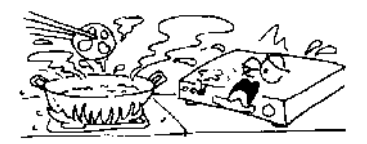

Nevystavujte přijímač slunečnímu záření a umístěte ho na místo dostatečně vzdálené od tepelných zdrojů

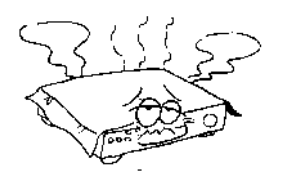

V případě, že se vyskytnou na přijímači neobvyklé jevy, měli byste zařízení okamžitě odpojit.

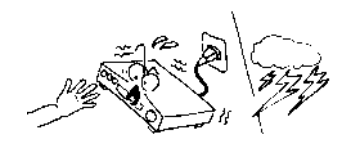

Držte přijímač v dostatečné vzdálenosti od vázy s květinami, vany, umyvadla apod., Aby se předešlo poškození zařízení.

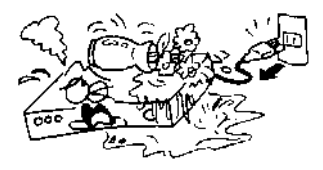

Neblokujte větrací otvory přijímače, aby vzduch mohl volně cirkulovat.

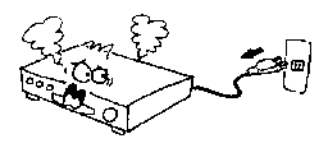

Nedotýkejte se přijímače během bouřky, hrozí nebezpečí zasažení elektrickým proudem.

## Důležité bezpečnostní pokyny

1. Přečtěte si pokyny- je třeba si přečíst všechny bezpečnostní a provozní pokyny před spuštěním zařízení.

2. Uchovejte si tyto pokyny - bezpečnostní a provozní pokyny byste si měli uchovat pro případ budoucího použití.

3. Všechny upozornění na zařízení a v návodu k použití je třeba dodržovat.

4. Dodržujte všechny pokyny- Všechny pokyny k obsluze a použití zařízení by se měly dodržovat.

5. Nepoužívejte toto zařízení v blízkosti vody - Zařízení by nemělo být používány v blízkosti vody nebo vlhkosti- např. ve vlhkém sklepě, v blízkosti bazénu a pod.

6. Čistěte výhradně suchým hadříkem.

7. Neblokujte ventilační otvory. Instalujte v souladu s instrukcemi výrobce.

8. Neinstalujte v blízkosti zdrojů tepla jako jsou radiátory, akumulátory tepla, kamna nebo jiné přístroje (včetně zesilovačů), které produkují teplo.

9. V případě, že poskytnutá přípojka nezapadá do zásuvky, konzultujte s elektrikářem případnou výměnu zastaralé zásuvky.

10. Chraňte napájecí kabel před sešlápnutím.

11. Používejte pouze doplňky / příslušenství určené výrobcem.

12. Používejte pouze s vozíkem, stojanem, držákem nebo stolem doporučeným výrobcem nebo prodávaným s přístrojem. Pokud používáte vozík nebo stojan, dávejte si pozor při přesouvání vozíku / stojanu, abyste předešli zranění při překlopení.

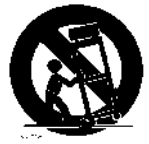

13. Odpojte zařízení z elektriky během bouřky nebo pokud se delší dobu nepoužívá.

14. Veškeré opravy postupte kvalifikovaným osobám. Servis je nutný, pokud byl přístroj jakýmkoliv způsobem poškozen, například pokud došlo k poškození napájecího kabelu nebo přípojky, k rozlití tekutiny nebo spadnutí předmětů do přístroje, přístroj byl vystaven dešti nebo vlhkosti, nefunguje správně nebo došlo k jeho pádu.

15. UPOZORNĚNÍ: Tyto servisní pokyny jsou určeny pro použití pouze v autorizovaném servisu. Chcete-li snížit riziko úrazu elektrickým proudem, neprovádějte žádné jiné servisní opatření, než ty, které jsou uvedeny v návodu k použití, s výjimkou, pokud jste na takové úkony kvalifikovaní.

16. Ujistěte se, že není omezeno větrání zakrytím větracích otvorů např. novinami, ubrusem, závěsy apod.

17. UPOZORNĚNÍ: Chcete-li snížit riziko požáru nebo zasažení elektrickým proudem, nevystavujte přístroj dešti nebo vlhkosti. Přístroj nesmí být vystaven kapající nebo stříkající vodě a předměty naplněné tekutinou jako např. vázy nesmí být umístěny na přístroji.

18. POZOR: Nebezpečí výbuchu při výměně baterie nesprávným způsobem. Baterii lze vyměnit pouze za stejný nebo podobný typ.

19. UPOZORNĚNÍ: Baterie (baterie nebo baterie nebo balení baterií) nesmí být vystaveny nadměrnému teplu, jako například přímému slunečnímu záření, ohni apod.

20. UPOZORNĚNÍ: Napájecí kabel musí být vždy snadno přístupný

21. Správná likvidace tohoto produktu. Toto označení znamená, že výrobek nesmí být likvidován s jinými domácími odpady v celé EU. Aby se zabránilo možnému poškození životního prostředí nebo zdraví lidí nekontrolovanou likvidací odpadu, recyklujte zodpovědně a podpořte tak udržitelné opakované použití materiálních zdrojů. Chcete-li vrátit použité zařízení, použijte sběrný systém nebo se obraťte na prodejce, u kterého jste zařízení zakoupili.

## Příslušenství

- Dálkové ovládání
- Baterie 2x 1,5V AAA
- Návod k použití
- AV kabel
- HDMI kabel
- Externí napájecí zdroj

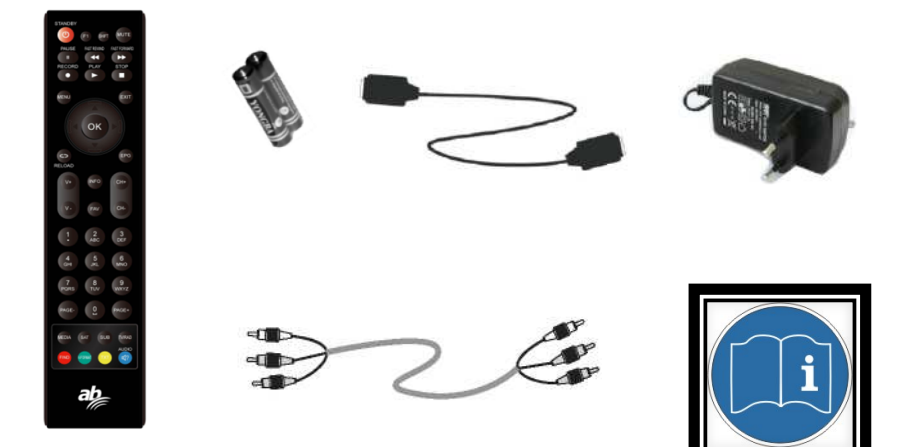

## 2. Obecné použití

- Prostřednictvím tohoto manuálu zjistíte, že každodenní použití přijímače je založeno na uživatelsky přívětivém menu. Toto menu Vám pomůže získat co nejvíce z Vašeho přijímače, provede Vás instalací, organizováním kanálů, zobrazováním a množstvím dalších funkcí.
- Všechny funkce lze uskutečnit pomocí tlačítek na dálkovém ovladači a některé z nich lze uskutečnit také pomocí tlačítek na předním panelu
- Přijímač je jednoduše ovladatelný na základě Vašich požadavků a také přizpůsobitelný budoucím zlepšením
- Berte prosím na vědomí, že nový software může změnit funkčnost přijímače.
- V případě potíží s ovládáním Vašeho přijímače, nahlédněte prosím do příslušné části této příručky, zahrnující "Řešení problémů", případně kontaktujte svého prodejce nebo poradce zákaznického servisu.

## 3. Dálkové ovládání

Všechny funkce tohoto přijímače můžete ovládat přiloženým dálkovým ovladačem.

1. STANDBY: Přepnutí mezi provozním a pohotovostním režimem.

- 2. F1: Doplňkové funkce.
- 3. SHIFT: Povolení / zakázání časového posunu.
- 4. MUTE: Vypnutí zvuku.
- 5. II: Pozastavení / časový posun.
- 6. **4**: Rychle zpět.
- 7. **>>:** Rychlé přetáčení vpřed.
- 8. **•**: Nahrávání.
- 9. **>:** Přehrávání.
- 10. **E**: Zastavení nahrávání a přehrávání.
- 11. MENU: Aktivace hlavního menu.
- 12. EXIT: Postupné opuštění aktuálního menu.
- **13.** ▲ / ▼ / ◀ / ►: Pohyb v menu.
- 14. OK: Potvrzení.
- 15. RELOAD: Přepnutí na naposledy sledovaný kanál.
- 16. EPG (Electronic Program Guide, elektronický programový průvodce): Zobrazení programového průvodce.
- 17. V + / V-: Nastavení hlasitosti v režimu sledování.
- 18. CH + / CH-: Přepnutí kanálu.
- 19. INFO: Zobrazení informací o programu.
- 20. FAV: Zobrazení seznamu oblíbených kanálů, který jste si předtím vytvořili.
- 21. Číselná tlačítka (0 9): Zadávání čísla TV / rozhlasového kanálu nebo položky v menu.
- 22. PAGE- / PAGE +: Následující / předchozí strana v menu nebo v seznamu kanálů.
- 23. MEDIA: Přístup k menu USB.
- 24. SAT: Zobrazení seznamu prohledáno satelitů.
- 25. SUB: Zobrazení seznamu titulků.
- 26. TV / RAD: Přepnutí mezi TV a rádiem.
- 27. FIND: Rychlé vyhledání požadovaných kanálů.
- 28. V-FORMAT: Nastavení režimu obrazovky.
- 29. TXT: Zobrazení teletextu.
- 30. AUDIO: Zobrazení seznamu zvukových stop.

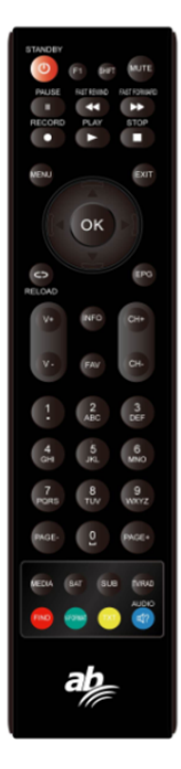

## Zadní Panel

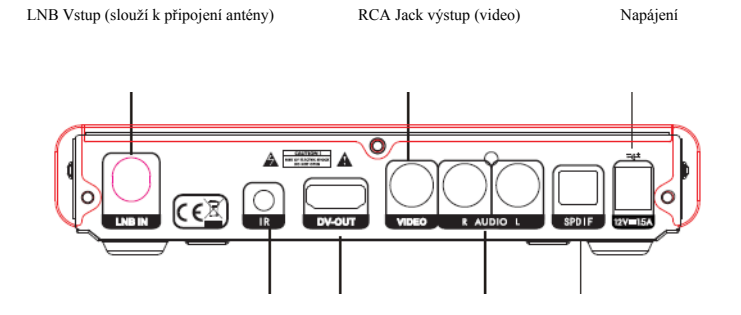

IR oko HDMI vstup RCA Jack výstup (audio) Digitální audio výstup (Slouží k připojení externího IR oka) (Připojte TV pomocí HDMI kabelu)

## 4. Připojení k TV pomocí HDMI kabelu

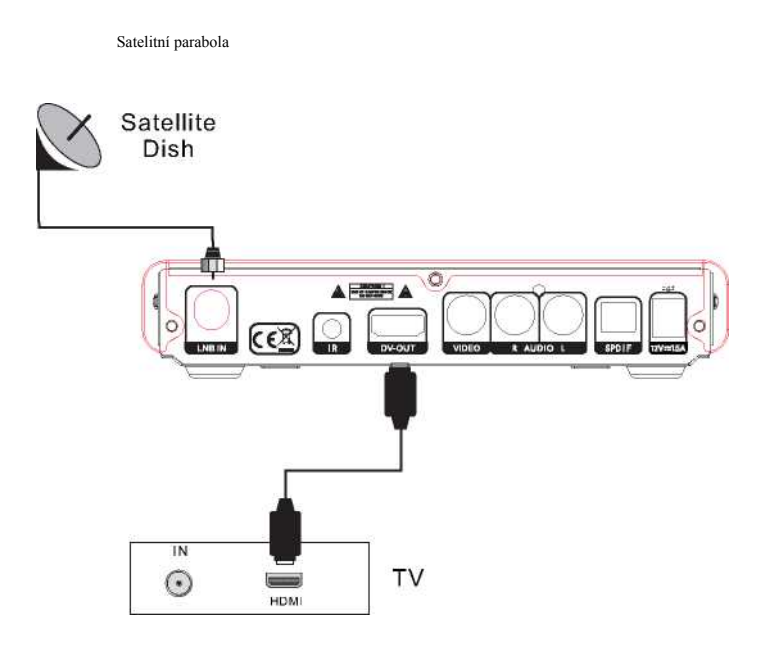

### 5. Připojení

Připojení k TV pomocí RCA kabelu:

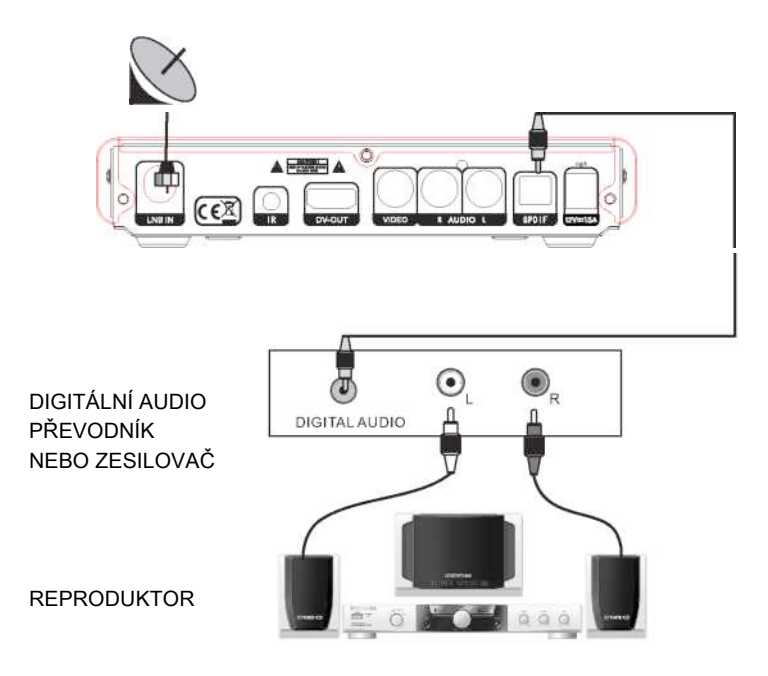

## 6. Instalace

Jakmile správně nainstalujete a připojíte kabely přijímače, můžete si začít užívat jeho různé programy a funkce.

Menu se skládá z následujících 6 pod-menu:

- Instalace
- Správce kanálů
- Nastavení
- CA Menu
- Úložný prostor
- Nástroje

Pomocí tlačítek **I** zvolte Vámi požadované menu, pro

výběr podmenu použijte tlačítka pr +/-. Pomocí tlačítka OK volbu menu potvrdíte, pomocí tlačítka exit menu opustíte.

### 6.1 Prvotní Instalace

#### 6.1.1 Průvodce instalací

První krok: Nastavení jazyka: zvolte si jazyk;

Druhý krok: Nastavení obrazovky: zahrnuje nastavení zobrazování

Třetí krok: Nastavení časového pásma: GMT použití: vyberte mezi Auto, Země, Uživatelské a Vypnuto. Čtvrtý krok: Skylink FAST SCAN vyhledávání: Zapnuto / vypnuto

Pátý krok: Výběr regionu seznamu stanic (SK / CZ).

Pomocí tlačítek ◀► zvolte Vámi požadovanou volbu.

Šestý krok: Nastavení DiSEqC:

Auto DiSEqC: Doporučená volba,

**Manual DiSEqC:** Ruční nastavení DiSEqC přepínače Stiskněte **OK** tlačítko pro vyhledávání programů.

#### 6.2 Rozšířená instalace

1. Satelit: Pomocí tlačítek ◀► zvolte Vámi požadovanou družici. Nebo pomocí tlačítka OK se Vám zobrazí seznam družic, pro potvrzení použijte tlačítko OK.

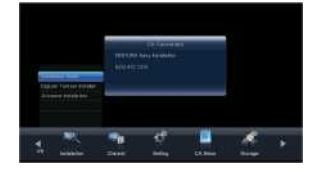

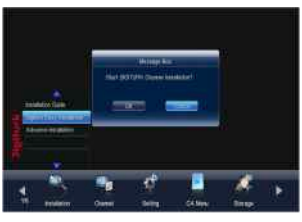

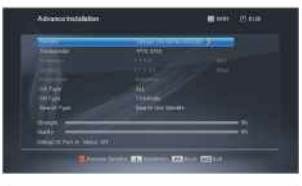

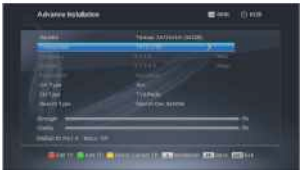

2. Transpondér: Stejný úkon jako výše. Pokud zvolíte Transpondér, můžete vidět barevné tlačítko v dolní části okna. Můžete stisknout barevné tlačítko na úpravu TP, přidání TP a smazání TP. Stlačením červeného tlačítka se objeví okno Úprava TP. Frekvence, Symbolová rychlost: Pro změnu použijte tlačítka ◀►. Nebo pomocí číselných tlačítke 0-9 zvolte Vámi požadovanou hodnotu. Rozsah frekvencí

je 3000-13500, rozsah symbolová rychlosti je 1000-45000. Zadáte hodnotu mimo tento rozsah, vrátíte se na původní hodnotu.

**Polarizace:** Pomocí tlačítek **◄►** zvolte vertikálně nebo horizontálně polarizaci.

Stisknutím zeleného tlačítka se objeví okno Přidat TP. Jde o stejný úkon jako při výše uvedeném Úprava TP. Stiskněte žluté tlačítko, následně se zobrazí dotaz: "Jste si jistý, že chcete smazat aktuální TP?" Stisknutím tlačítka OK na možnosti ano vymažete aktuální TP nebo stisknutím tlačítka exit zrušíte operaci.

#### 1. CA Typ: Vyberte z ALL, FTA a SCAMBLE.

#### 2. PRG Typ: Vyberte z TV, Radio a TV & Radio

- Vyhledávání: Pomocí kurzorových tlačítek vyberte jednu z praktických možností vyhledávání

- Vyhledávání jednoho satelitu: Vyhledá všechny kanály Vámi zvoleného satelitu

- Vyhledávání jednoho TP: Vyhledá všechny kanály na vámi zvoleném TP

- **Síťové vyhledávání:** Vyhledá kanály pomocí síťového vyhledávání na zvoleném TP

- Multi SAT vyhledávání: Vyhledá všechny kanály na vámi zvolených satelitech

Pomocí tlačítka **OK** vyvoláte Multisatelitní okno. Pomocí tlačítek **PR** +, **PR-** zvolte Vámi požadované satelity a potvrďte tlačítkem **OK** pro vyhledávání kanálů

Přijímač automaticky vyhledá kanály pro TV a Rádio a během tohoto procesu již můžete vidět vyhledané kanály v seznamu na obrazovce.

Stisknutím červeného tlačítka přejmenujete satelit.

Stisknutím červeného tlačítka v okně Vyhledávání kanálů se zobrazí okno Přejmenovat satelit. Pro přepínání mezi velkými a malými písmeny stiskněte modré tlačítko; pro vymazání znaku na kurzoru stiskněte červené tlačítko; pro pohyb kurzoru doprava a doleva stiskněte tlačítka **◄**; pro vložení znaků stiskněte číselná tlačítka (0-9). Stiskněte žluté tlačítko pro potvrzení nebo modré tlačítko pro zrušení.

Stisknutím tlačítka "i" vstoupíte do menu Instalace antény. Uživatel si může zvolit typ antény mezi Direct, DISEqC a Motor.

**Vyhledávání (zelené tlačítko):** Pomocí klávesnice zadejte název kanálu, který bude následně vyhledán. Satelit (žluté tlačítko): Zvolte Vámi požadovaný satelit, následně se Vám zobrazí seznam kanálů zvoleného satelitu.

| Propert Death | · ***: ② *** |
|---------------|--------------|
| 10 m          | 1 fé 1 m     |
|               |              |
|               |              |
| - form        |              |

| -     | And the local division in the local division in the local division |   |  |
|-------|----------------------------------------------------------------------------------------------------|---|--|
|       | -                                                                                                    |   |  |
| 2222- | Marris Inte                                                                                                    | - |  |

## 7. EPG informace

Přijímač poskytuje funkci EPG pro přístup k TV průvodci (případně Rádio průvodci, pokud posloucháte rádio kanály). Ukáže Vám názvy a další informace o aktuálním a následujících programech na různých kanálech. Informace jsou dostupné pouze ze sítě, ke které kanál, který právě sledujete, patří.

V levém horním okně můžete vidět náhled živého vysílání, pod ním seznam programů a na pravé straně se nachází EPG podle časového rozestupu.

- 1. Stisknutím tlačítek ▲ ▼ vyberete kanál, stisknutím tlačítek «» vyberete EPG informace
- 2. Stiskněte ČERVENÉ tlačítko pro vstup do EPG informace.
- 3. Stiskněte ZELENÉ tlačítko pro vyhledávání.
- 4. Stiskněte OK pro přehrávání.
- 5. Stiskněte MODRÉ tlačítko pro zobrazení skupinového seznamu.

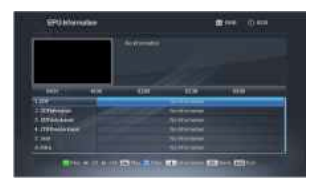

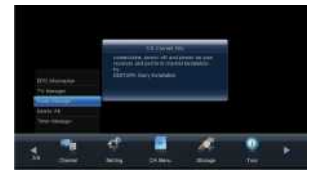

#### 8. Seznam stanic

Toto menu sestává z následujících 4 pod-menu:

- TV Správce
- Rádio Správce
- Vymazat vše
- Správce časovače

#### 8.1 TV Správce

1. Stisknutím tlačítek ▼ ▲ vyberete program, který chcete sledovat a stiskněte tlačítko OK pro jeho prohlížení v malém okně.

2. Stisknutím ČERVENÉHO tlačítka vstoupíte do FAV seznamu. V tomto okně FAV seznam použijte tlačítka ◄►, pomocí kterých můžete přepínat mezi seznamem oblíbených skupin (vpravo), seznamem oblíbených kanálů (uprostřed) a seznamem všech kanálů (vpravo). Můžete také použít tlačítko OK pro přidání zvoleného kanálu do středního seznamu, který patří k zvolené oblíbené skupině. Také můžete použít tlačítko OK pro odstranění zvoleného kanálu z oblíbené skupiny.

#### 3. Přesun

Ve třetím sloupci se nachází normální seznam programů a ve druhém sloupci vybrané programy na přesun. Když vejdete do třetího sloupce a stisknete ENTER, vybrané programy budou přesunuty do druhého sloupce, potvrďte tlačítkem ENTER.

#### 4.Mazání

Ve třetím sloupci se nachází normální seznam programů a ve druhém sloupci seznam vymazaných. Když vejdete do třetího sloupce a stisknete OK, vybrané programy budou vymazány a přidány do druhého sloupce.

#### \* Normální režim

#### 5. Uzamčení

Ve třetím sloupci se nachází odemčený seznam programů a ve druhém sloupci uzamčen. Když vejdete do třetího sloupce a stisknete OK, vybrané programy budou uzamčeny a přidány do druhého sloupce.

#### 6. Třídění

Ve druhém sloupci se nachází typ třídění. Když vejdete do druhého sloupce a stisknete OK, seznam programů ve třetím sloupci bude tříděný podle zvoleného typu třídění.

#### 7. Vynechání

Ve třetím sloupci se nachází normální seznam programů a ve druhém sloupci seznam vynechaných. Když vejdete do třetího sloupce a stisknete OK, vybrané programy budou vynechány a přidány do

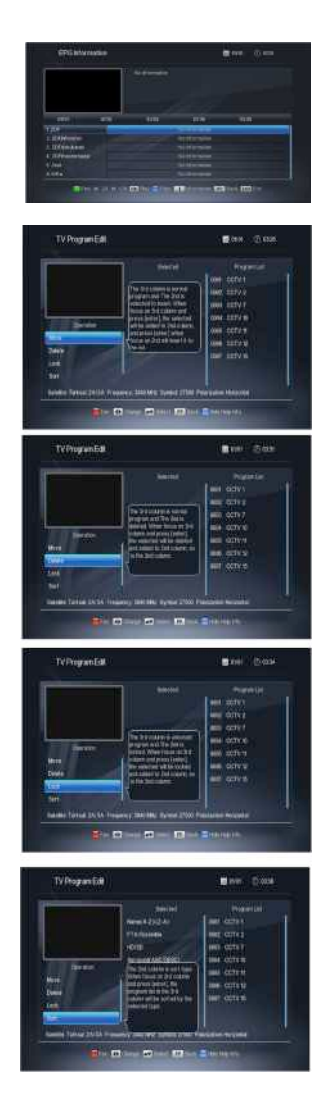

druhého sloupce.

#### 8.2 Rádio Správce

Stejné úkony jako v předchozí části TV Správce.

#### Vymazat vše

Nastavte kurzor na položku Vymazat vše a stiskněte tlačítko OK. Následně se Vám zobrazí okno s požadavkem na zadání hesla- výchozí heslo je: 0000. Po jeho zadání budou všechny programy vymazány.

#### 8.3 Správce časovače

Pokud neexistují žádné programy, toto okno se nezobrazí. Můžete si vybrat z 16 časovačů, které se dají nastavit. Zvolte si časovač tlačítky ▲ ▼ a stiskem tlačítka OK se Vám zobrazí okno s nastavením.

 Režim časovače: Výchozí režim je Vypnutý. Můžete si zvolit režim jednorázové, Pondělí-Pátek, denní, týdenní, měsíční a vypnutý.

2. Servis časovače: Vyberte kanál.

3. Kanál buzení: Stiskněte PR +, PR- pro výběr kanálu.

4. Datum a čas buzení: Použijte číselná tlačítka pro zadání platného data.

5. Délka trvání: Nastavte časový interval. Použijte číselná tlačítka pro zadání platného data.

Stiskněte tlačítko MENU nebo EXIT pro uložení nebo ukončení.

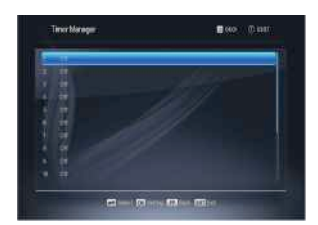

| Book/Record Setup |         | ∎oo: 0.±∞ |
|-------------------|---------|-----------|
| Terrar<br>Terrar  | Chinese | y -       |
| COLUMN STREET     |         |           |
|                   |         |           |
|                   |         |           |
| 10                |         | (CD-Free  |

## 9. Nastavení

Toto menu sestává z následujících pod-menu:

- Systém
- Nastavení zobrazení
- Zámek
- Úroveň rodičovské kontroly
- Místní čas
- Jazyk

#### 9.1 Systém

Skylink FAST SCAN vyhledávání: Auto / Vypnuto

Automatická aktualizace kanálů: Zvolte mezi Zap. a Vyp.

Automatické monitorování PMT: Vyberte mezi Zap. A Vyp. Auto NIT monitorování: Vyberte mezi Zap. A Vyp. Úspěšný režim Standby: Vyberte mezi Zap. A Vyp. Automatické vypnutí: Vyberte mezi Zap. A Vyp. S / PDIF: PCM a RAW HDMI výstup zvuku: PCM a RAW Automatická synchronizace Audio / Video: Ruční Časovač: Vyberte Vámi požadovanou volbu Vypnout po dokončení nahrávání: Zap / Vyp Režim seznamu stanic: Vyberte Vámi požadovanou volbu Změnit stanici v EPG: Zap / Vyp Preferovat Dolby Zvuk: Zap / Vyp

#### 9.2 Nastavení zobrazení

1. Video rozlišení obrazu: Vyberte mezi Automatický, 576i, 576p, 720p, 1080i, 1080p.

2. Poměr stran: Vyberte mezi 4: 3, 16: 9 a Automatický.

**3. Režim konverze obrazu:** Vyberte mezi PANSCAN, LETTERBOX, COMBINED a IGNORE.

4. Průhlednost: Vyberte mezi neprůhledné, 10, 20, 30, 40 a 50.

5. Čas zobrazování informační lišty: Při přepínání kanálů si můžete zvolit čas, během kterého se Vám bude na obrazovce zobrazovat informační lišta. Můžete si zvolit mezi 3 sekundami, 5 sekundami, 7 sekundami a 10 sekundami.

6. HDCP: Zap / Vyp 7.CEC: Zap / Vyp

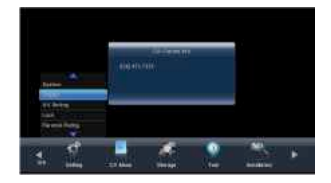

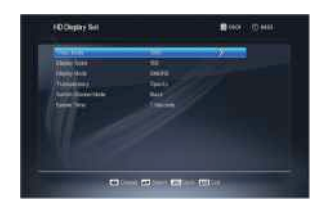

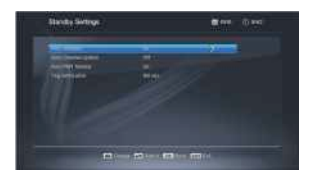

### 9.3 Uzamknutí

Před vstupem do položky Rodičovský zámek je třeba zadat heslovýchozí heslo je: **0000** 

**1. Menu Uzamčení:** Stiskněte tlačítka **◄►** pro výběr mezi Vyp. A Zap.

Pokud zvolíte možnost "Zap.", Několik oken se Vám zobrazí až po zadání hesla.

2. Uzamčení programů: Stiskněte tlačítka ◀► pro výběr mezi Zap. a Vyp. Přednastavená je možnost Vyp. Pokud zvolíte

možnost "Zap.", Nebudete moci prohlížet uzamčené kanály

umístěny v okně Úprava seznamu kanálů, pokud nezadáte správné heslo.

3. Změna hesla: Zadejte ještě jednou nové heslo. Potvrzeno heslo musí být stejné jako nové heslo.

Pokud jsou hesla shodné, systém zobrazí hlášení: "Heslo bylo úspěšné změněno!". Pokud hesla shodné nejsou, systém Vás vyzve k opakovanému zadání hesla.

### 9.4 Úroveň rodičovské kontroly

Rodiče mohou uzamknout programy, jejichž sledování je nevhodné pro děti.

Úroveň uzamčení (věk): Vyberte mezi neuzamkne nic, Uzamknout vše, 3-18.

### 9.5 Místní čas

GMT použití: Vyberte mezi automatický a určený uživatelům.

#### 9.6 Jazyk

OSD Jazyk: Vyberte mezi slovenský, český, anglický,

maďarský.

První jazyk zvuku: Vyberte Vámi požadovanou volbu.

Druhý jazyk zvuku: Vyberte Vámi požadovanou volbu.

Jazyk titulků: Vyberte Vámi požadovanou volbu.

Zvukový popis pro nevidomé: Zap / Vyp

Hlasitost popisu zvuku: Zvolte Vámi požadovanou hlasitost.

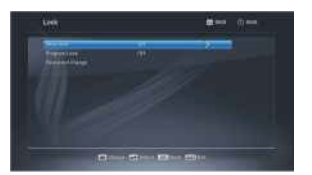

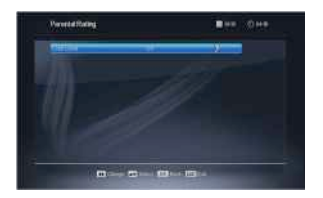

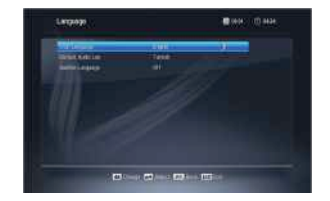

## 10.CA Menu

Toto menu sestává z následujících 5 pod-menu:

- Stav přístupové karty
- Stav Softcell služby
- Stav zavaděče
- Poštovní schránka
- Věkové omezení

#### 10.1 Stav přístupové karty

Zde můžete získat informace jako Stav, Číslo, Typ, Verze, Varianta, Patch Level, Majitel ID a národnost.

#### 10.2 Stav Softcell služby

Zde můžete získat informace jako titul, jméno, zdroj, TS instance a popis.

#### 10.3 Stav zaváděče

Zde můžete získat informace jako Irdeto Loader Status a Výrobní Loader Status.

#### 10.4 Poštovní schránka

Stiskněte tlačítko ▲ ▼ pro výběr přijaté pošty a následně stiskem tlačítka OK poštu přečtete. Pro ukončení stiskněte tlačítko EXIT.

Stiskněte modré tlačítko pro smazání vybrané pošty. Stiskněte červené tlačítko pro smazání celé pošty.

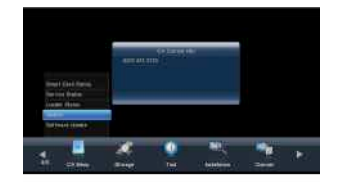

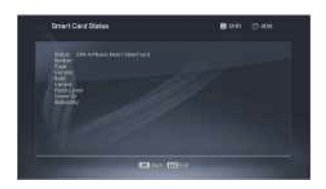

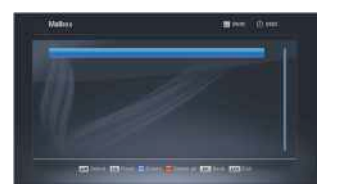

## 11. Úložný prostor

Toto menu se skládá z následujících 4 sub-menu:

- Přehrávač médií
- - Nastavení rekordéru
- - Nastavení paměťového úložiště
- - Kontrola rychlosti USB

### 11.1 Nastavení úložného prostoru

Zde můžete získat informace jako práce, disk, zařízení, celková paměť, volná paměť, použitá paměť a typ.

#### 11.2 Přehrávač médií

V nabídce Přehrávač médií můžete vidět přehrávaný program. Také můžete použít modré tlačítko pro přepínání mezi Média, Hudba a Režim obrázků.

#### Přehrávač médií:

Stiskněte tlačítko 3 pro sledování PVR programu v režimu celé obrazovky

Stiskněte červené tlačítko pro výběr nebo zrušení vybraného souboru.

Stiskněte zelené tlačítko pro zrušení všech vybraných souborů. Stiskněte modré tlačítko pro přepínání mezi Média, Obrázky, Hudba.

Stiskněte žluté tlačítko pro vstup do režimu možností. V tomto režimu můžete mazat, kopírovat a stříhat soubory. Stiskněte červené tlačítko pro mazání, zelené tlačítko pro kopírování, žluté

tlačítko pro stříhání a modré tlačítko pro zrušení režimu možností.

Zvolte si program a stiskněte tlačítko OK pro spuštění.

V režimu celé obrazovky stiskněte žluté tlačítko pro zobrazení a skrytí informační lišty.

Stiskněte zelené tlačítko pro nastavení skoku, stiskněte číselná tlačítka pro zadání času. Stiskněte modré tlačítko pro přepnutí audio režimu.

Stiskněte tlačítka ► || pro spuštění a pauzu, stiskněte tlačítko = pro zastavení přehrávání.

Stiskněte tlačítka ◀ ► pro spuštění rychlého přetáčení.

Stiskněte tlačítko EXIT pro zrušení režimu celé obrazovky.

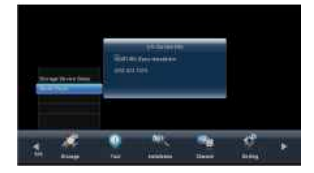

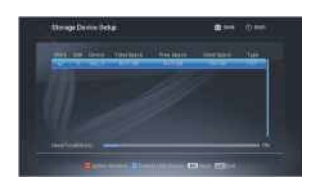

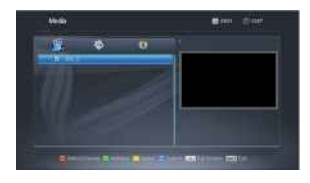

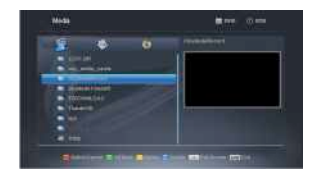

#### Obrázky:

Stiskněte červené tlačítko pro výběr nebo zrušení vybraného souboru.

Stiskněte zelené tlačítko pro zrušení všech vybraných souborů. Stiskněte modré tlačítko pro přepínání mezi PVR, Obrázky, Hudba.

Stiskněte žluté tlačítko pro vstup do režimu možností. V tomto režimu můžete mazat, kopírovat a stříhat soubory. Stiskněte červené tlačítko pro mazání, zelené tlačítko pro kopírování, žluté tlačítko pro stříhání a modré tlačítko pro zrušení režimu možností. Stiskněte tlačítka ◀► pro otáčení obrázku.

#### Hudba:

Zvolte tlačítka ► || ■ pro spuštění a zastavení přehrávání hudby.

Zvolte tlačítka ◀► pro výběr předchozí a následující hudby.

Zvolte tlačítka ◀► pro zpomalené a zrychlené přehrávání hudby.

Stiskněte číselné tlačítko 3 pro přepnutí do režimu přehrávání mezi možnostmi jako: vše, náhodné přehrávání, jeden a jeden dokola.

Stiskněte červené tlačítko pro výběr nebo zrušení vybraného souboru.

Stiskněte zelené tlačítko pro zrušení všech vybraných souborů.

Stiskněte modré tlačítko pro přepínání mezi PVR, Obrázky, Hudba.

Stiskněte žluté tlačítko pro vstup do režimu možností. V tomto režimu můžete mazat, kopírovat a stříhat soubory. Stiskněte červené tlačítko pro mazání, zelené tlačítko pro kopírování, žluté tlačítko pro stříhání a modré tlačítko pro zrušení režimu možností.

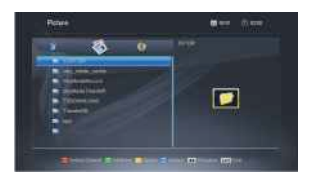

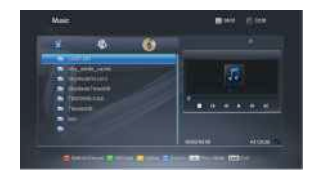

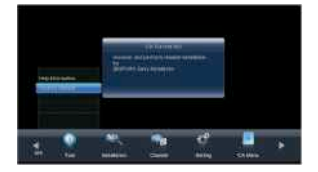

## 12.Nástroje

Toto menu sestává z následujících pod-menu:

- Pomocné informace
- Tovární nastavení

### 12.1 Pomocné informace

V tomto okně budou STB model, hardware verze, software verze, Čas, Ser Num, Uživatelské ID a CSSN zobrazeny pro technické reference. V případě výskytu jakéhokoliv technického problému můžete tyto informace pro nalezení jeho řešení předložit technikem.

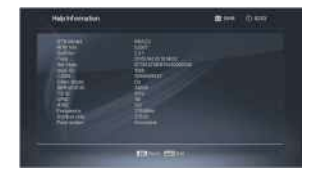

### 12.2 Výrobní nastavení

Chcete-li přijímač vrátit zpět k Výrobním nastavením, zvolte Tovární nastavení a stiskněte tlačítko **OK**. Následně se zobrazí upozornění. Pro potvrzení zvolte možnost OK a stiskněte tlačítko OK.

Upozornění: Ztratíte všechny instalované data a informace a kanály se vyhledají automaticky.

Následující text popisuje základní funkce vašeho přijímače při sledování satelitní televize nebo poslechu satelitního rádia.

Během sledování se informace o aktuálním kanálu budou zobrazovat ve spodní části obrazovky, pokud stisknete tlačítko **INFO** na dálkovém ovládání.

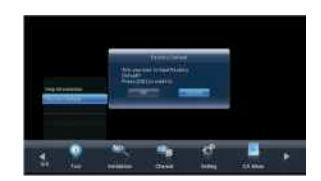

## 13.Funkční tlačítka

#### 13.1 Informace

Stiskněte tlačítko INFO pro zobrazení informační lišty. Stiskněte znovu tlačítko INFO pro zobrazení programového průvodce aktuálního programu.

### 13.2 EPG

Přijímač poskytuje funkci EPG pro přístup k TV průvodci (případně Rádio průvodci, pokud posloucháte rádio kanály).

Ukáže Vám názvy a další informace o aktuálním a následujících programech na různých kanálech. Informace jsou dostupné pouze ze sítě, ke které kanál, který právě sledujete, patří.

Stiskněte tlačítko EPG pro vstup do režimu multi EPG.

V levém horním okně můžete vidět náhled živého vysílání, pod ním seznam programů a na pravé straně se nachází EPG podle časového rozestupu.

### 13.3 Čísla

Použijte číselná tlačítka (0-9) pro zadání čísla požadovaného kanálu. Pokud zadáte nesprávné číslo kanálu, systém zobrazí upozornění "Kanál nenalezen", stiskem tlačítka OK tuto zprávu zavřete.

### 13.4 TV/Rádio

V normálním režimu stiskněte tlačítko 🏾 🌮 pro přepínání mezi režimem TV a režimem Rádio.

### 13.5 Nahoru / dolů (Změna kanálů)

Stiskněte tlačítka ▲ ▼ pro změnu kanálu nahoru nebo dolů. Pokud jste ve skupině pro všechny satelity, můžete zvolit kterýkoliv kanál. Pokud jste ve skupině pro konkrétní satelit, můžete vybrat kanál jedině pro vybraný satelit.

### 13.6 Vlevo / Vpravo (Změna hlasitosti +/-)

Stiskněte tlačítka ◀► pro změnu hlasitosti. Tlačítkem ◀ snížíte hlasitost a tlačítkem ► zvýšíte hlasitost.

### 13.7 Tichý režim

Stiskněte tlačítko MUTE pro vypnutí zvuku. Stiskněte toto tlačítko ještě jednou pro opětovné zapnutí zvuku nebo stiskněte tlačítka ◀► pro zvýšení hlasitosti.

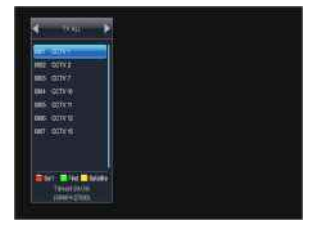

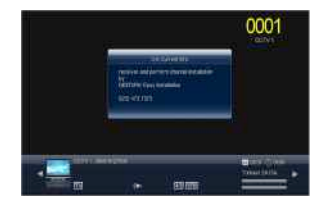

### 13.8 Pauza

Během sledování můžete stisknout tlačítko ■ pro zastavení obrazu, přičemž však zvuk bude pokračovat. Opětovným stisknutím tlačítka ■ obraz opět spustíte.

### 13.9 OK

1. Při sledování nebo poslechu stiskněte OK pro zobrazení TV programu nebo Rádio programu.

2. Stiskněte tlačítka ▼ ▲ pro výběr kanálu a následně stiskem tlačítka OK se tento kanál spustí na celé obrazovce.

3. Stiskněte tlačítka ◀► pro přepínání mezi volbami: Setříděny, Druh a Seznam programů.

4. Stisknutím tlačítka MENU nebo EXIT zavřete okno.

### 13.10 Recall/ Předchozí kanál

Stiskněte tlačítko pro přepínání mezi aktuálním a předchozím kanálem.

# 14. Řešení problémů

| Problém                                                           | Možná příčina                                                           | Co dělat                                                                                                    |
|-------------------------------------------------------------------|-------------------------------------------------------------------------|----------------------------------------------------------------------------------------------------|
| Obrazovka na předním panelu<br>nesvítí                            | Hlavní kabel není připojen                                              | Zkontrolujte, zda je hlavní kabel vložen v zásuvce                                                           |
| Žádný obraz ani zvuk, ale na<br>předním panelu svítí červená LED. | Přijímač je v StandBy módě                                              | Stiskněte StandBy tlačítko                                                                                   |
|                                                                   |                                                                         |                                                                                                    |
| Žádný obraz nebo zvuk                                             | nebo zvuk Špatně nasměrovaná parabola Proveď te správné nastavení antér |                                                                                                    |
|                                                                   | Slabý nebo žádný signál                                                 | Zkontrolujte připojení kabelu LNB IN, včetně<br>venkovní jednotky, popřípadě kontaktujte montážní<br>servis. |
|                                                                   | Parabola není nasměrována na satelit                                    | Nasměrujte parabolu                                                                                          |
|                                                                   | Signál je příliš silný.                                                 | Připojte satelitní zeslabovač.                                                                               |
| Špatný obraz / chyba blokování                                    | Satelitní parabola je příliš malá                                       | Vyměňte parabolu za větší.                                                                                   |
|                                                                   | Nevhodné LNB.                                                           | Vyměňte LNB                                                                                                  |
|                                                                   | LNB je nefunkční.                                                       | Vyměňte LNB                                                                                                  |

| DO nonroquio | Slabé baterie.        | Vyměňte baterie                                                                       |
|--------------|-----------------------|---------------------------------------------------------------------------------------|
| DO nepracuje | Špatně nasměrování DO | DO nasměrujte přímo na přijímač a odstraňte<br>všechny překážky mezi DO a přijímačem. |

**Poznámka:** Pokud jste bezúspěšně zkusili všechny navrženy řešení problému, obraťte se prosím na svého prodejce nebo servisního technika.

# 15. USB Aktualizace

#### Menu - Nástroje - USB aktualizace

Software stačí nakopírovat přímo do kořenového adresáře USB klíče.

Po vložení USB klíče do přijímače se v menu rozsvítí položka USB aktualizace. Po jejím potvrzení se zobrazí malé dialogové okno. Po jeho potvrzení se přijímač restartuje a proces aktualizace softwaru se začne.

| WANTE, 33                  | DSN: 18                   |            |                  |
|----------------------------|---------------------------|------------|------------------|
| WVER: 102 VARIANT/SUB: 1/0 |                           | W VER: 102 | VARIANT/SUB: 1/0 |
| Check ALG: 1               | LOADER VER: 5.0.1         |            |                  |
| Error Code: 0×0            | 100%<br>TIME: 112 Seconds |            |                  |
| SUCCESS. No error is       | detected.                 |            |                  |
|                            |                           |            |                  |
|                            |                           |            |                  |

Po ukončení prvního ukazatele na 100% se na TV zobrazí následující okno:

|                      | DSN: 18           |
|----------------------|-------------------|
| HW VER: 102          | VARIANT/SUB: 1/0  |
| heck ALG: 1          | LOADER VER: 5.0.1 |
| SUCCESS. No error is | detected.         |
|                      |                   |

Po ukončení druhého ukazatele na 100% odpojte USB klíč a přijímač se restartuje. Pokud nestihnete

odpojit USB klíč a přijímač je již v procesu restartování, na TV se zobrazí následující okno:

| 1                                                                                             | USB UPGRADE                                                                                                    |  |
|-----------------------------------------------------------------------------------------------|----------------------------------------------------------------------------------------------------|--|
| lease wait download ir                                                                        | n progress                                                                                                    |  |
|                                                                                               |                                                                                                    |  |
| MAN ID: 53                                                                                    | DSN: 37                                                                                                    |  |
| HW VER: 102                                                                                   | VARIANT/SUB: 1/0                                                                                                  |  |
| Check ALG: 1                                                                                  | LOADER VER: 5.0.1                                                                                                 |  |
|                                                                                               |                                                                                                    |  |
| LOADER READY                                                                                  |                                                                                                    |  |
|                                                                                               | 0%                                                                                                    |  |
| Error Code: 0x57<br>The download_sequer<br>der is identical to that                           | TIME: 34 Seconds<br>nce_number field of the download hea<br>currently resident in the STB.                        |  |
| Warning! Do not switcl<br>/arování! Během proco<br>přijímač od sítě!<br>/arovanie! Počas proc | n off your receiver during the update!<br>esu aktualizace NIKDY neodpojujte<br>esu aktualizácie NIKDY neodpájaite |  |

Odpojte USB klíč a přijímač restartujte odpojením / připojením napájecího zdroje. přijímač

naběhne s novým softwarem.

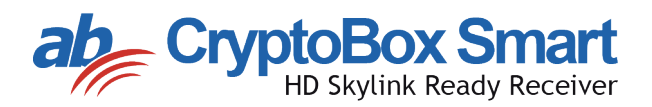